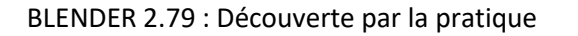

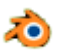

# Téléchargement – Installation de BLENDER

## (version 2.79b)

## Mode opératoire au 23 septembre 2018

Le mode opératoire ci-dessous est valable au 23 septembre 2018. Mais Blender évolue et le site officiel peut changer d'apparence. Néanmoins le principe reste toujours le même

## Téléchargement

Comme pour tous les logiciels il vaut mieux effectuer le téléchargement d'un logiciel sur le site officiel de ce logiciel.

Le site officiel de Blender est : <u>https://www.blender.org/</u>.

#### Note :

La version 2.79b est la dernière version stable de Blender. Date de sortie le 22/03/2018

Ci-dessous la copie d'écran de la page d'accueil :

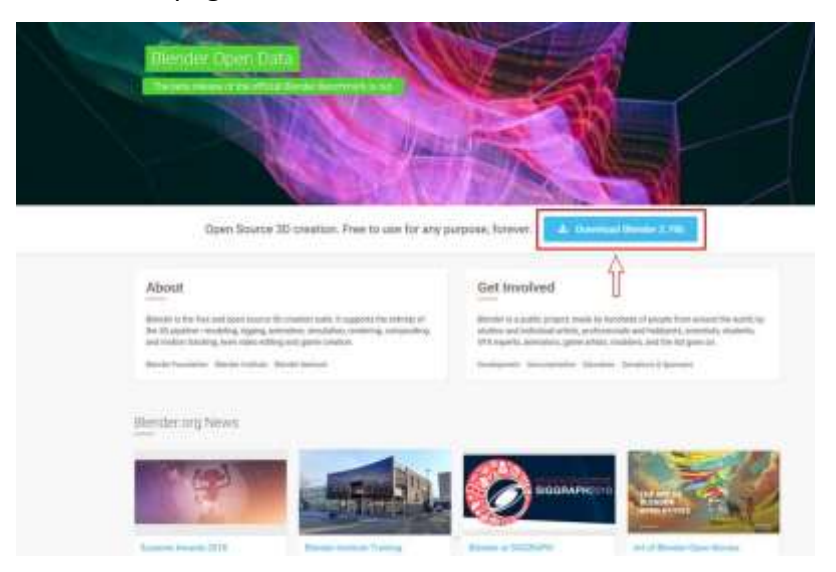

Cliquer sur le bouton **bleu** sous l'image centrale : **Download Blender 2.79b**. Une fenêtre s'affiche :

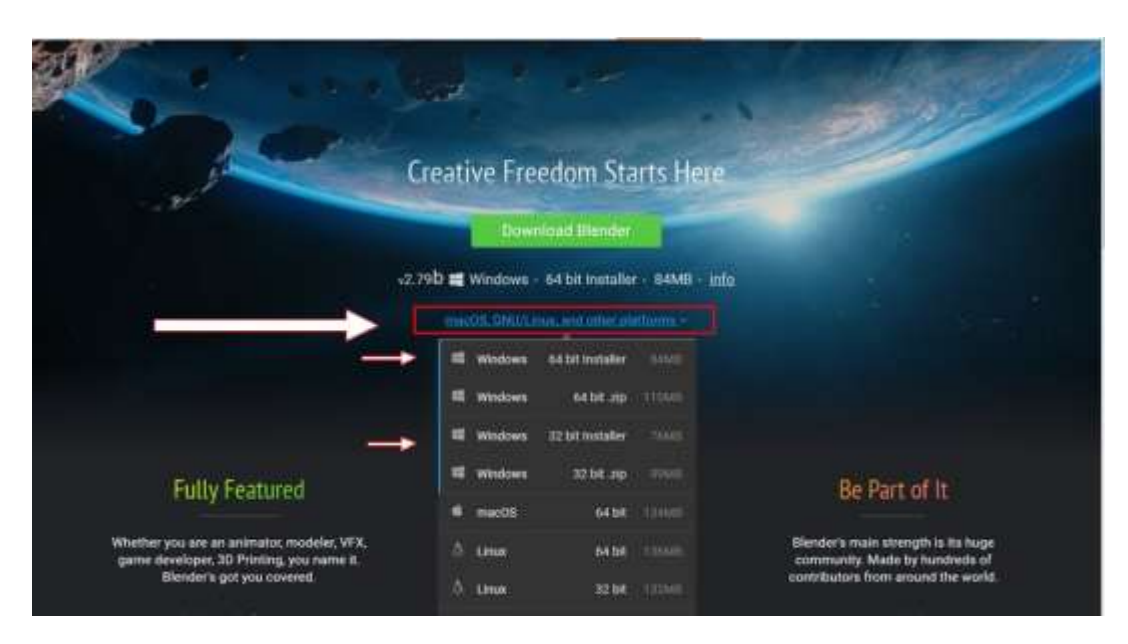

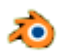

Vous pouvez cliquer sur le bouton **vert** "**Download Blender**" si votre système d'exploitation est **Windows 64 bits**.

Si votre système d'exploitation est *Windows 32 bits*, cliquer sur le lien bleu "macOS, GNU/Linux, and other platforms"

pour ouvrir une liste déroulante. Sélectionner Windows 32 bit installer.

Dans la liste vous retrouvez la version **Windows 64 bit installer** (identique à celle proposée par le bouton vert).

Vous avez à votre disposition une version Windows **64 bit.zip** et une version Windows **32 bit.zip**.

**Conseil** : télécharger les versions **installer** (format **.msi)** plutot que les versions au format **.zip**.

#### INSTALLATION

Le fichier d'installation téléchargé est un fichier au format **.msi**. Une fois le fichier **.msi** téléchargé, double-cliquer sur ce fichier : l'installation se lance. Suivre les instructions.

#### Note :

L'interface *Blender* sera en anglais, mais vous avez la possibilité de le mettre en français en configurant le choix de la langue française dans le menu *Préférences*. Voir <u>ICI</u>

## LES QUESTIONS qui se posent

#### 1. A quoi correspond le fichier .msi téléchargé ?

*msi* est un format de fichier propre à Microsoft. Un fichier au format msi (pour Microsoft System Installer) est un fichier d'installation.

2. Comment savoir quelle version 32 bits ou 64 bits de Windows exécute votre PC ?

Il y a plusieurs manipulations possibles pour le trouver. La plus rapide est d'utiliser le raccourci clavier : *Touche Windows + Pause.* Une fenêtre d'information s'affiche

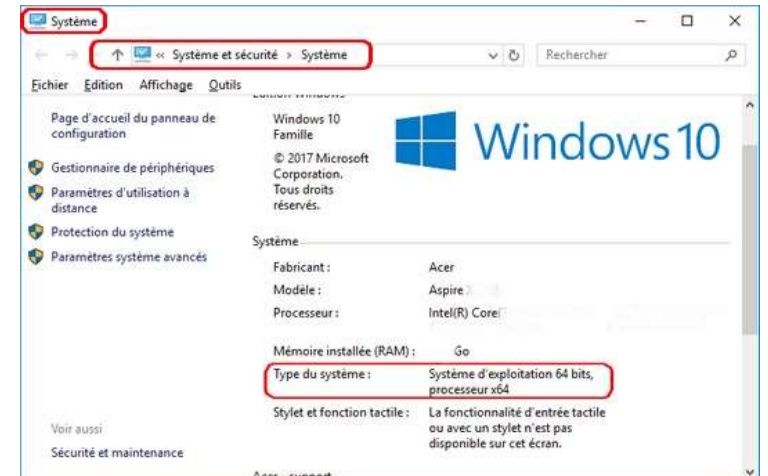

indiquant les propriétés du système dont le Type du système.

3. Pourquoi le nom de la version 2.79 du fichier téléchargé (blender-2.79bwindows64bit.msi) est-il accompagné de la lettre b ?

Il y a eu deux versions qui ont suivi la sortie de Blender 2.79, la version 2.79a puis 2.79b. Cette dernière est la version la plus aboutie corrigeant les 200 bugs existant.

 Dans quel dossier Blender 2.79 est-il enregistré lors de l'installation standard ? Blender 2.79 est contenu dans le dossier 2.79 dont voici le chemin
C:\Programmes\BlenderFoundation\Blender\2.79